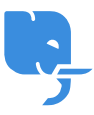

Knowledgebase > Technical > Email > Mac OSX "Mail" 電郵設定(適用於 10.8.x Mountain Lion)

Mac OSX "Mail" 電郵設定(適用於 10.8.x Mountain Lion) scicube 614 - 2023-03-15 - Email Mac OSX "Mail" 電郵設定(適用於 10.8.x Mountain Lion)

因應 OSX Mountain Lion 內置 Mail 程式更新,以下為設定步驟供客戶參考。

1)於 Mail 開啟新增帳戶

|   | 0 0 <b>0</b> Ac                                                                                                    | counts                                                                                                    |    |
|---|----------------------------------------------------------------------------------------------------|----------------------------------------------------------------------------------------------------|----|
| t | General Accounts Junk Mail Fonts & Colors                                                                            | Viewing Composing Signatures Rules                                                                                          |    |
|   | Add Account<br>You'll be guided<br>additional account<br>To get started, p<br>Full Name<br>Email Address<br>Password | through the steps to set up an<br>nt.<br>rovide the following information:<br>: Demo Only<br>: demo@scicube.com<br>: •••••• | Se |
|   | ? Cancel                                                                                                    | Go Back Continue                                                                                                    |    |
| 1 | + -                                                                                                    |                                                                                                    |    |

2) 於 Verify Certificate 畫面按 "Show Certificate" 再剔 "Always Trust"

這個為 Mountain Lion 後版本 Mail 的必須步驟,否則電郵不能正常寄出,如忘記此步驟需重新

## 建立戶口

(重新建立戶口過程會導致現有所有電郵資料被刪除,如需備份請參考 https://discussions.apple.com/message/17400160#17400160)

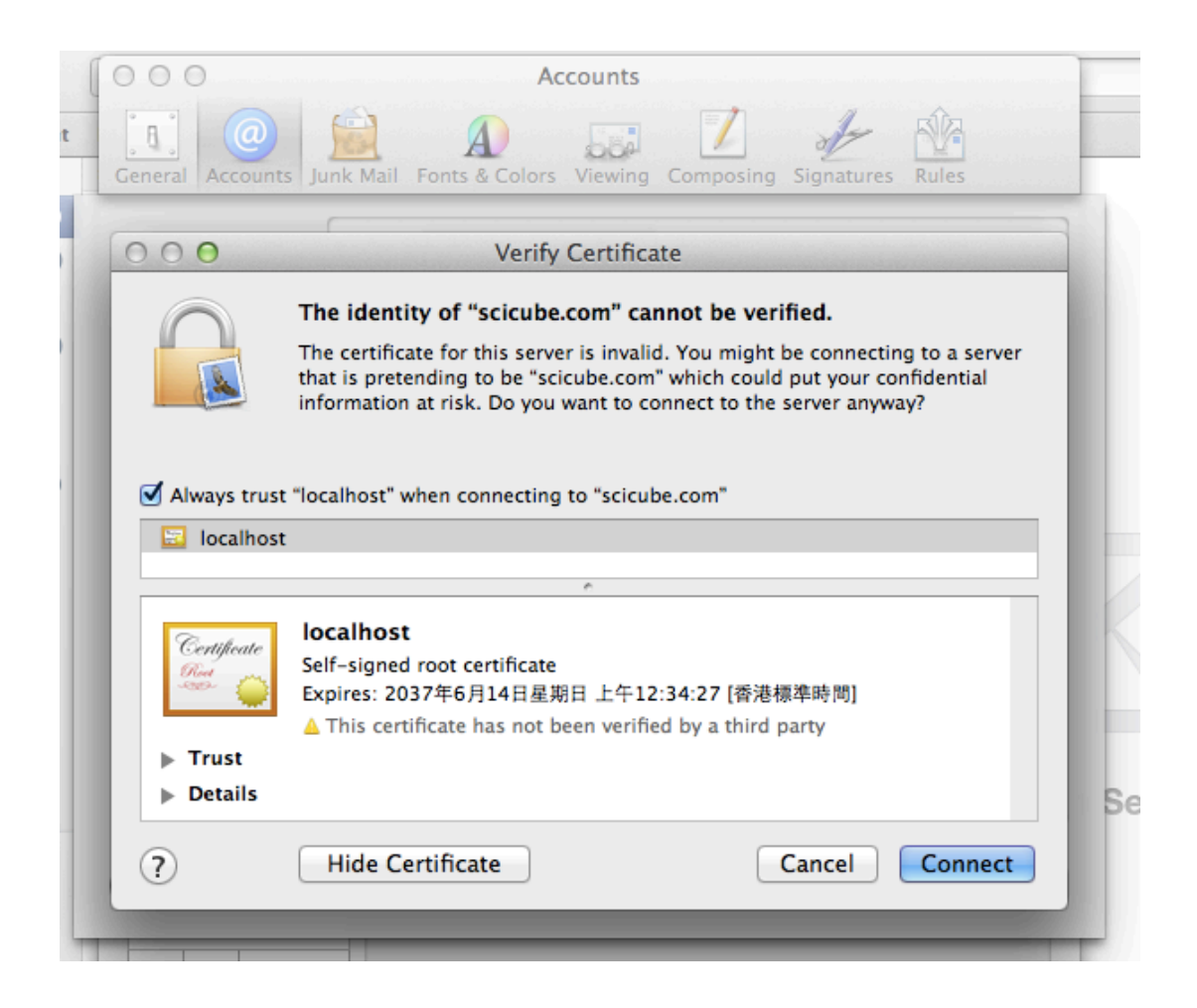

3) 設定 POP3/IMAP 登入資料

| 000                                      | Accounts                         |                             |
|------------------------------------------|----------------------------------|-----------------------------|
| General Accounts Junk M                  | ail Fonts & Colors Viewing       | Composing Signatures Rules  |
|                                          | coming Mail Server               | Manthon Bethaviors Advanced |
| A NY NY NY NY NY NY NY NY NY NY NY NY NY | Account Type:                    | OP ÷                        |
|                                          | Description:                     | (optional)                  |
|                                          | Incoming Mail Server:            | mail.scicube.com            |
| OF                                       | User Name:                       | demo@scicube.com            |
|                                          | Password:                        | •••••                       |
| CORERUNO                                 |                                  |                             |
| ?                                        | Cancel                           | Go Back Continue            |
| + -                                      |                                  |                             |
|                                          | For support, visit <u>Google</u> | ?                           |

4) 設定 "SMTP" 登入資料

|    | 000                     | Accounts                                                                                                    |                            |
|----|-------------------------|----------------------------------------------------------------------------------------------------|----------------------------|
| nt | General Accounts Junk M | A Second Second | Composing Signatures Rules |
|    | 0                       | utgoing Mail Server                                                                                                    | Maribon Bahavors Advanced  |
|    |                         | Description:                                                                                                    | (optional)                 |
|    | 1111                    | Outgoing Mail Server:                                                                                                    | mail.scicube.com 🔻         |
| L  | 2 1                     |                                                                                                    | Use only this server       |
|    | S                       | Use Authentication                                                                                                    |                            |
| 1  | O FR                    | User Name:                                                                                                    | demo@scicube.com           |
| L  | 1 Store                 | Password:                                                                                                    |                            |
|    |                         | The second                                                                                                    |                            |
| L  |                         |                                                                                                    |                            |
| L  | PERUNO                  |                                                                                                    |                            |
| L  |                         |                                                                                                    | q                          |
|    |                         |                                                                                                    |                            |
|    | ?                       | Cancel                                                                                                    | Go Back Continue           |
| 4  |                         |                                                                                                    |                            |
|    | + -                     |                                                                                                    |                            |

5) 於 "Verify Certificate" 畫面按 Show Certificate 再剔 Always Trust (這個為 Mountain Lion 後版本 Mail 的必須步驟, 否則電郵不能正常寄出,如忘記此步驟需重新建立戶口)

| 1000                                        | Accounts                                                                                                    |  |  |  |  |  |
|---------------------------------------------|----------------------------------------------------------------------------------------------------|--|--|--|--|--|
| t General Account                           | s Junk Mail Fonts & Colors Viewing Composing Signatures Rules                                                                                                    |  |  |  |  |  |
| 000                                         | O O O Verify Certificate                                                                                                    |  |  |  |  |  |
|                                             | The identity of "mail.scicube.com" cannot be verified.                                                                                                    |  |  |  |  |  |
|                                             | The certificate for this server is invalid. You might be connecting to a server that is pretending to be "mail.scicube.com" which could put your confidential information at risk. Do you want to connect to the server anyway? |  |  |  |  |  |
| Always trust                                | "localhost" when connecting to "mail.scicube.com"                                                                                                    |  |  |  |  |  |
| 📴 localhost                                 |                                                                                                    |  |  |  |  |  |
|                                             | ·                                                                                                    |  |  |  |  |  |
| Certificate                                 | Iocalhost<br>Self-signed root certificate<br>Expires: 2034年9月7日星期四 上午9:51:06 [香港標準時間]<br>▲ This certificate has not been verified by a third party                                                                              |  |  |  |  |  |
| <ul><li>▶ Trust</li><li>▶ Details</li></ul> |                                                                                                    |  |  |  |  |  |
| ?                                           | Hide Certificate Cancel Connect                                                                                                    |  |  |  |  |  |
| + -                                         |                                                                                                    |  |  |  |  |  |

6) 完成。

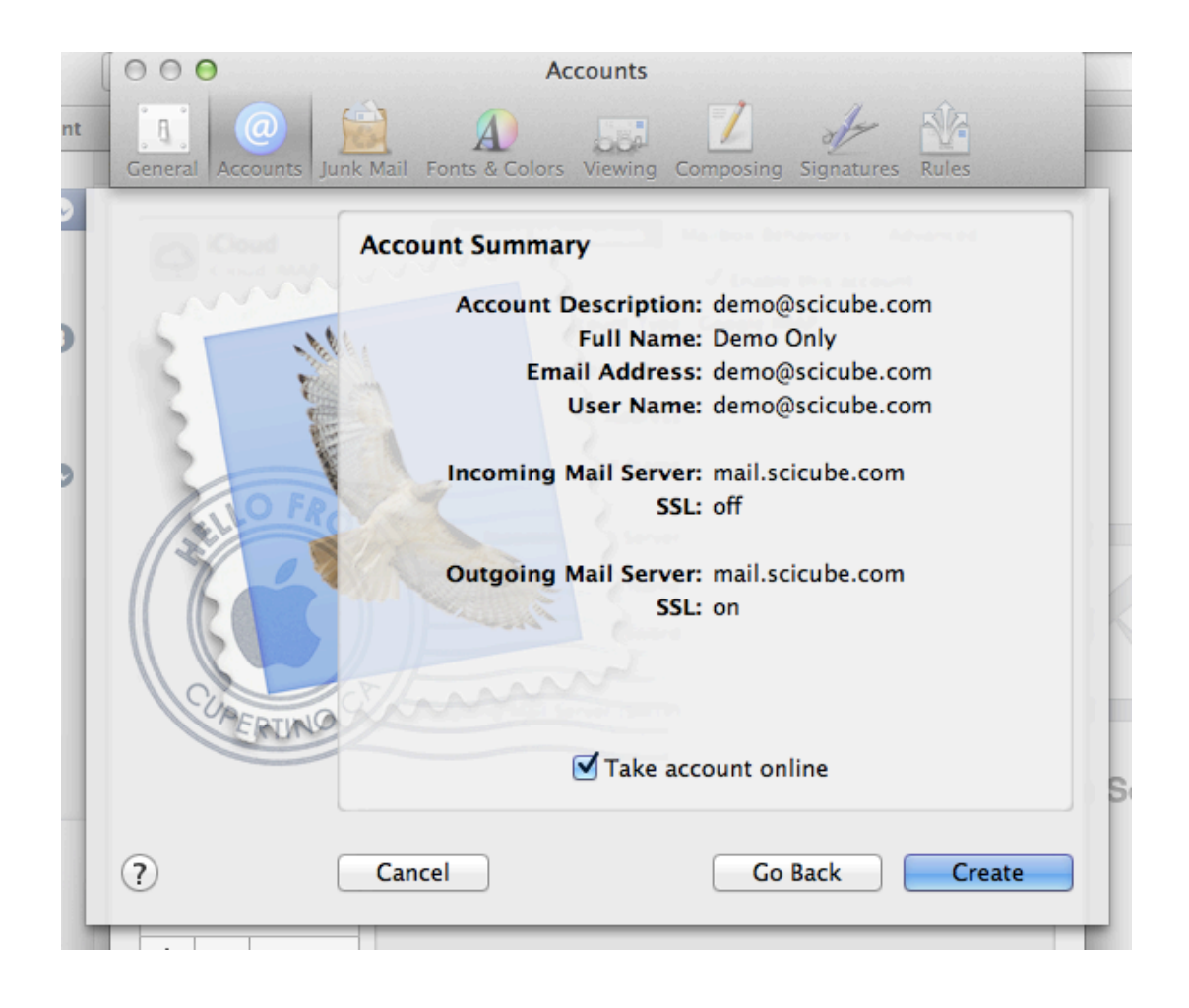